# VPN クライアント導入/設定 (Windows)

# 2024/5/30

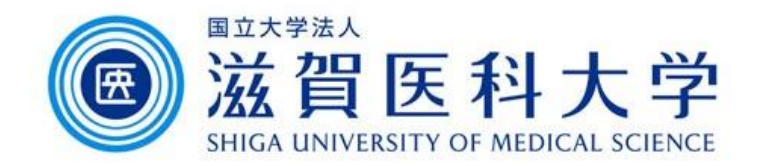

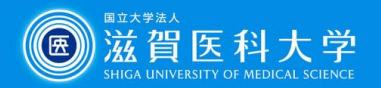

# はじめに

- ・ 滋賀医科大学のネットワークに学外から接続する時にはFortiClientという
   VPNクライアントを使用します。なお、CA証明書の導入も必要です。
- 本マニュアルは Windows PC のVPNクライアントの導入方法、設定方法を 記述します。
- VPN接続後は、学内と同じ方法で通常通り滋賀医科大学のホームページ にアクセスするなど実施下さい。
- 1. FortiClient VPN導入
- 2. FortiClient VPN設定
- 3. CA証明書の導入
  - Firefox以外のブラウザ( 0 や 0)を使用する場合
  - ➢ Firefox( <sup>6</sup> )を使用する場合
- 4. VPNの接続
- 5. VPNの切断

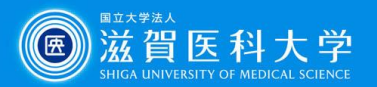

# 1. FortiClient ダウンロードと導入

#### 以下のサイトから「FortiClient VPN」を選択し、導入するOSを選択しダウンロード してください。

#### https://www.fortinet.com/support/product-downloads#vpn

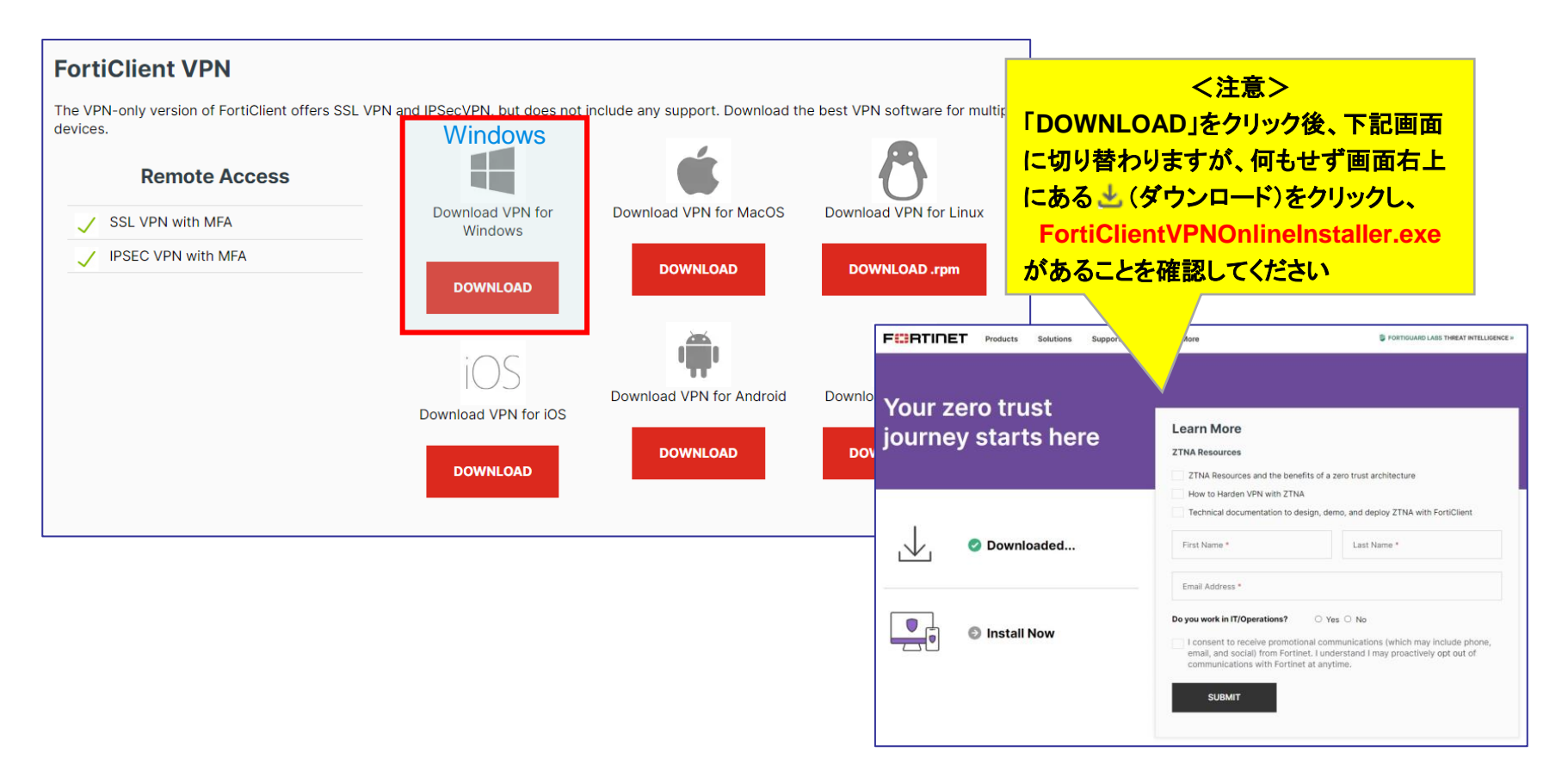

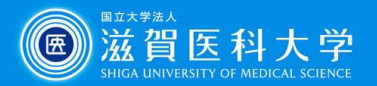

X

ダウンロードの

く注意>

ダウンロードしたファイル名が

正しいことを確認してください

FortiClientOnlineInstaller.exe は、

# 1-1. FortiClient VPN導入

## ダウンロードされた以下のファイルを ダブルクリックしてください。

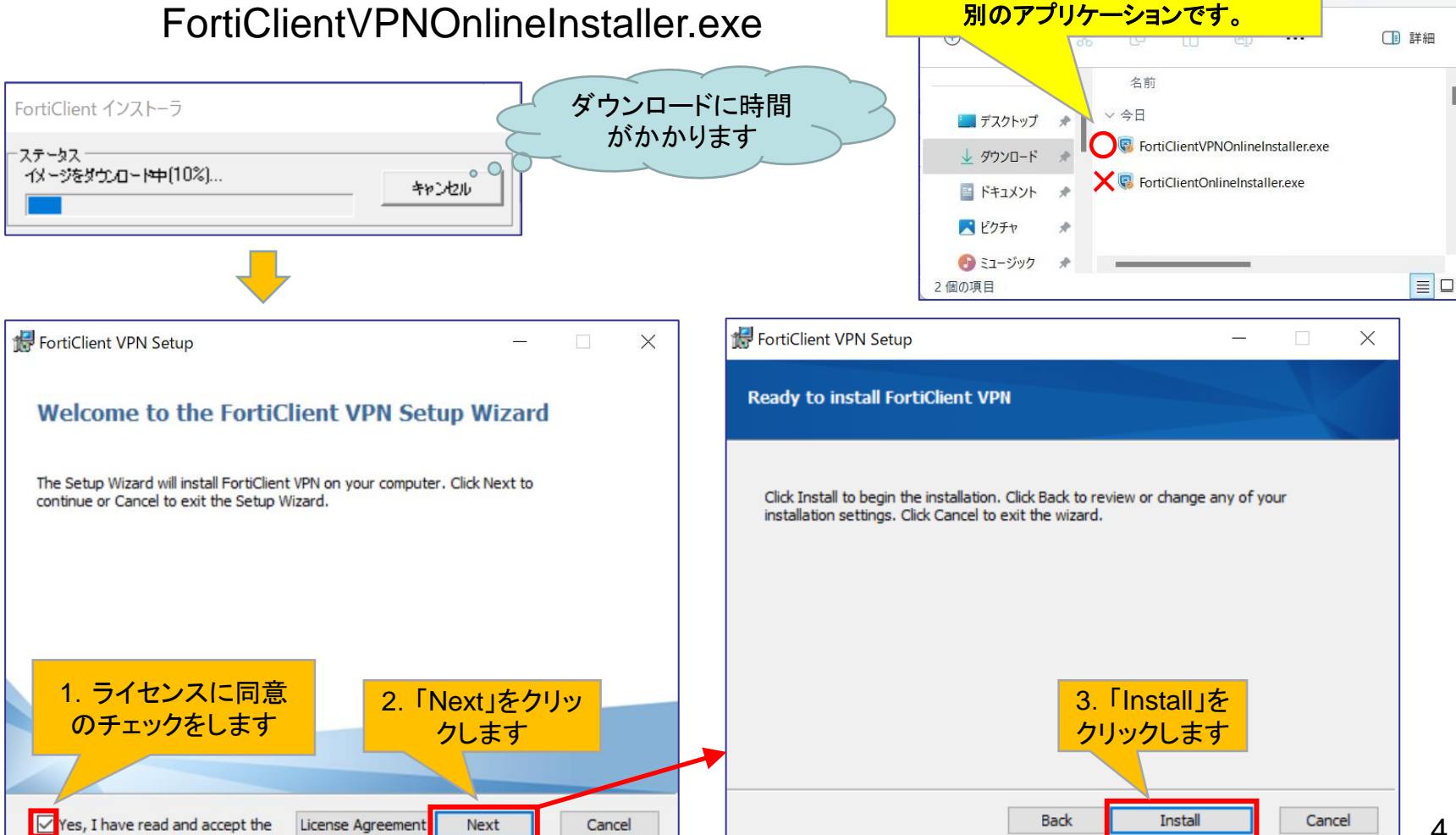

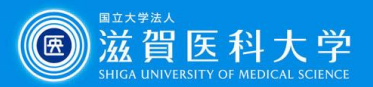

# 1-2. FortiClient VPN導入

| 導入中                                                          |   | 導入完了                                              |
|--------------------------------------------------------------|---|---------------------------------------------------|
| 🛃 FortiClient VPN Setup - 🗆 🗙                                |   | FortiClient VPN Setup - 🗆 🗙                       |
| Installing FortiClient VPN                                   |   | Completed the FortiClient VPN Setup Wizard        |
| Please wait while the Setup Wizard installs FortiClient VPN. |   | Click the Finish button to exit the Setup Wizard. |
| Status:                                                      |   |                                                   |
|                                                              | ŕ |                                                   |
|                                                              |   | 4.「Finish」をクリッ                                    |
|                                                              |   | クして完了します                                          |
|                                                              |   |                                                   |
| Back Next Cancel                                             |   | Back Finish Cancel                                |

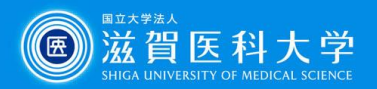

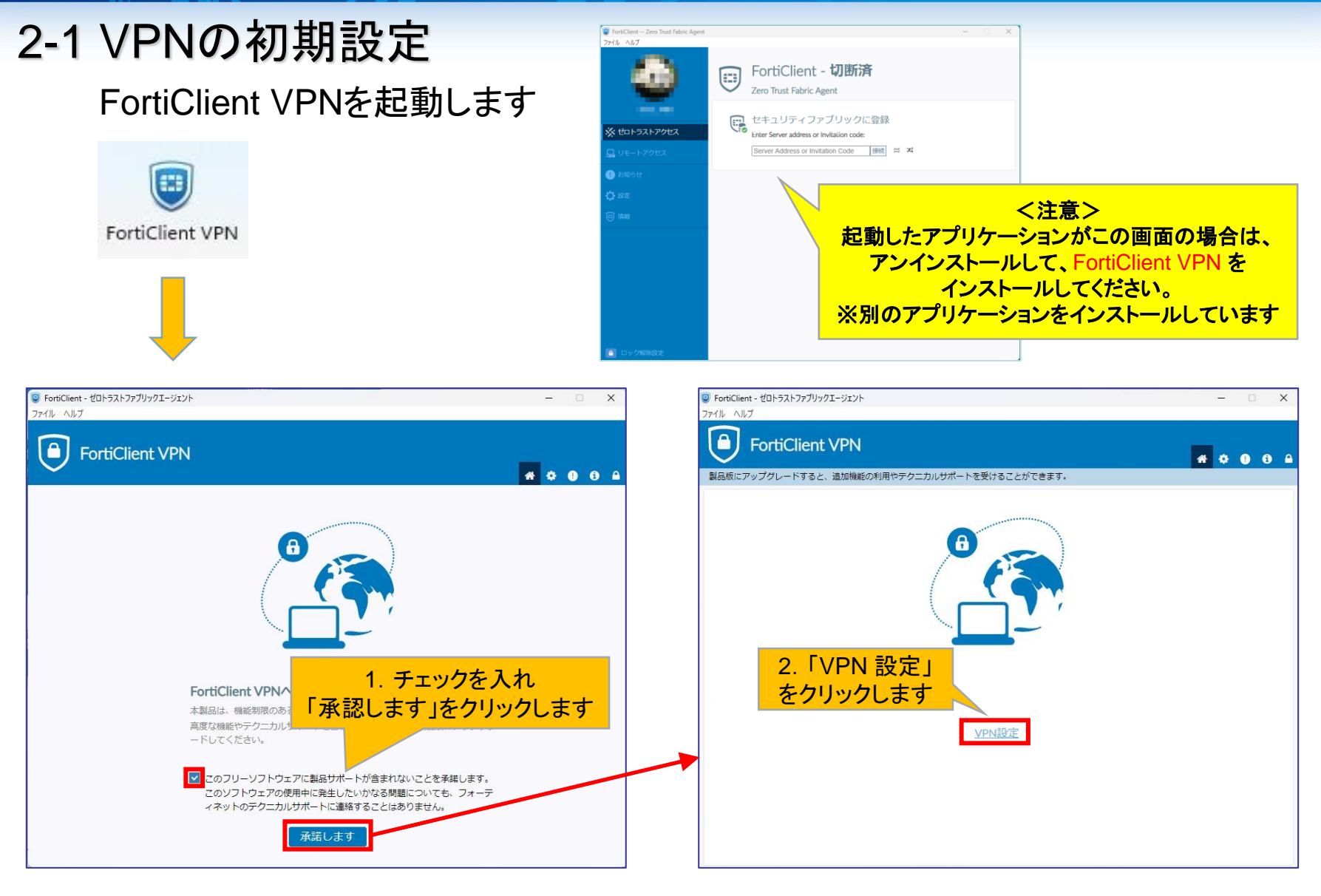

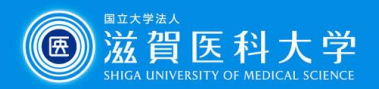

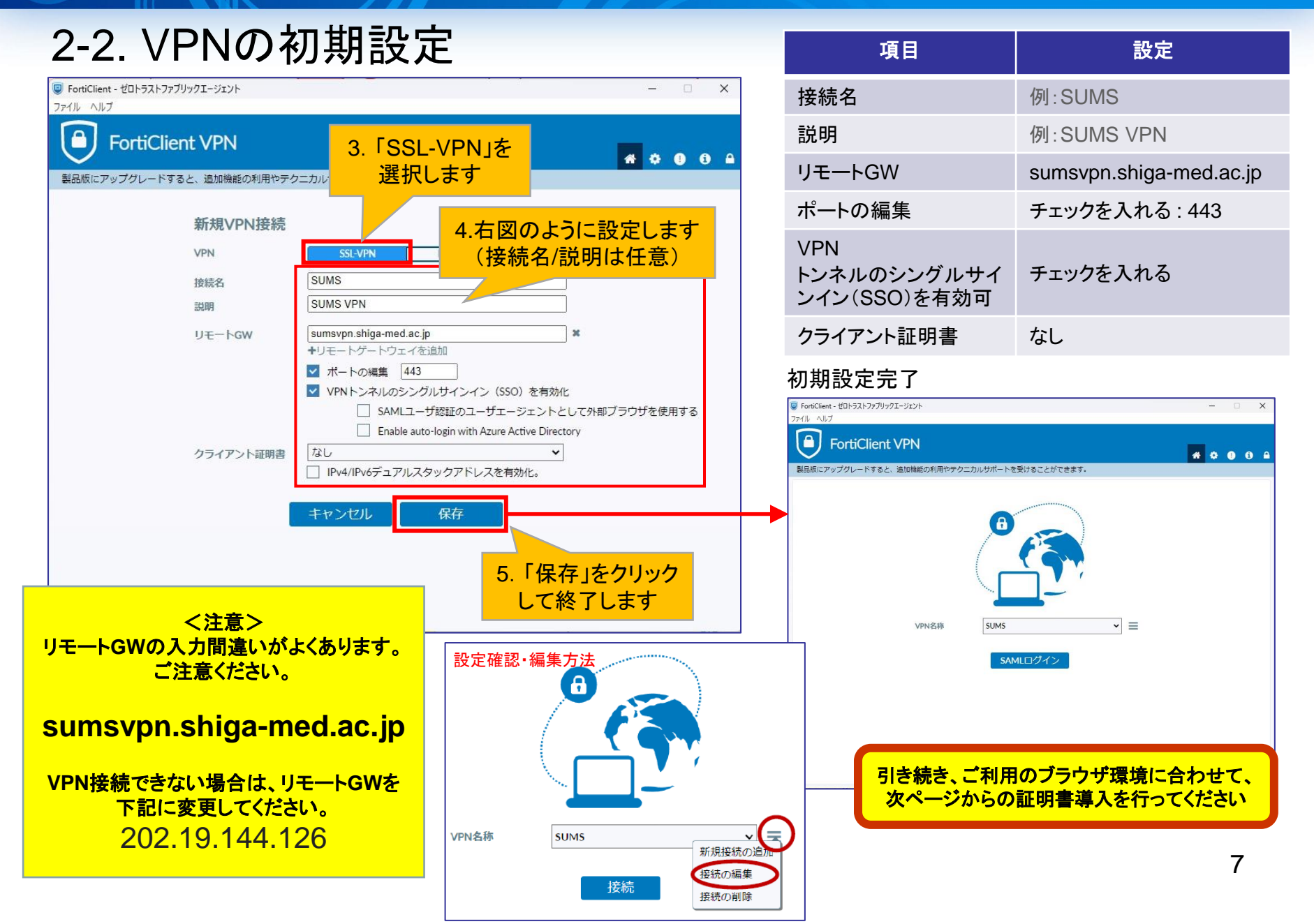

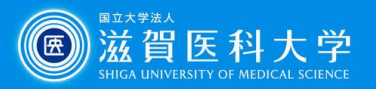

### 3-1-1 CA証明書の導入 Firefox以外のブラウザ( **c** や **o**)を使用する場合 CA証明書を以下のURLからダウンロードください。(Fortinet\_CA\_SSL.cer)

https://www.shiga-med.ac.jp/mmc/service/vpn/Fortinet\_CA\_SSL.cer

| Ť        | ダウンロード        |            |      | ×           | +       |      | - |     | ×     |
|----------|---------------|------------|------|-------------|---------|------|---|-----|-------|
| ÷        | $\rightarrow$ | $\uparrow$ | С    | $\square$ > | ダウンロ    | -ド   | > | ダウン | /ロードの |
| <b>(</b> | 新規作成 ~        |            |      | lõ          | ()      |      |   |     | 羊細    |
| 2        |               |            | 名    | 前           |         |      |   |     | 1     |
|          | デスクトップ        | *1         | ✓ 今日 |             | _       |      |   |     |       |
| 4        | ダウンロード        | *          | R F  | ortinet_CA_ | SSL.cer |      |   |     |       |
|          | ドキュメント        | *          |      |             |         |      |   |     |       |
|          | ピクチャ          |            |      |             |         |      |   |     |       |
| 6        | 27            |            |      |             |         |      | _ |     |       |
| . 1      | 「ダ」           | ועל        |      | ドロ          | ォル・     | ダ    |   |     |       |
| σ        | For           | tine       | t_C  | A_SS        | SL.ce   | er J |   |     |       |
|          | をダ            | ブル         | クリ   | ックし         | ます      |      |   |     |       |

|          | Edge 💽 をお使いの場合                       |                |     |      |      |                         |  |  |  |
|----------|--------------------------------------|----------------|-----|------|------|-------------------------|--|--|--|
| 下言<br>リッ | 己の表示が出た<br>クしてください。                  | :場合            | は   | 、「伢  | 存」   | をク                      |  |  |  |
|          |                                      | Ð              | A»  | ŝ    | £≡   | ⊥                       |  |  |  |
| 2        | ダウンロード                               |                |     |      | ς    | \$                      |  |  |  |
|          | ▲ Fortinet_CA_SSL.cer<br>あります。このまま保持 | はデバイス<br>しますか? | に問題 | を起こす | 可能性が |                         |  |  |  |
|          | 保存                                   |                |     | 削除   |      |                         |  |  |  |
| -        | もっと見る                                |                |     |      |      |                         |  |  |  |
|          |                                      | Ð              | A»  | ☆    | €≣   | $\overline{\mathbf{h}}$ |  |  |  |
|          | ダウンロード                               |                |     |      | ς    | \$                      |  |  |  |
|          | Fortinet_CA_SSL.cer<br>ファイルを開く       |                |     |      |      |                         |  |  |  |
|          | もっと見る                                |                |     |      |      |                         |  |  |  |
|          |                                      |                |     |      |      |                         |  |  |  |

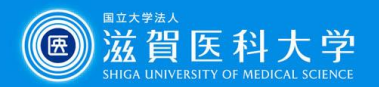

### 3-1-1 CA証明書の導入 Firefox以外のブラウザ( **c** や **0**)を使用する場合

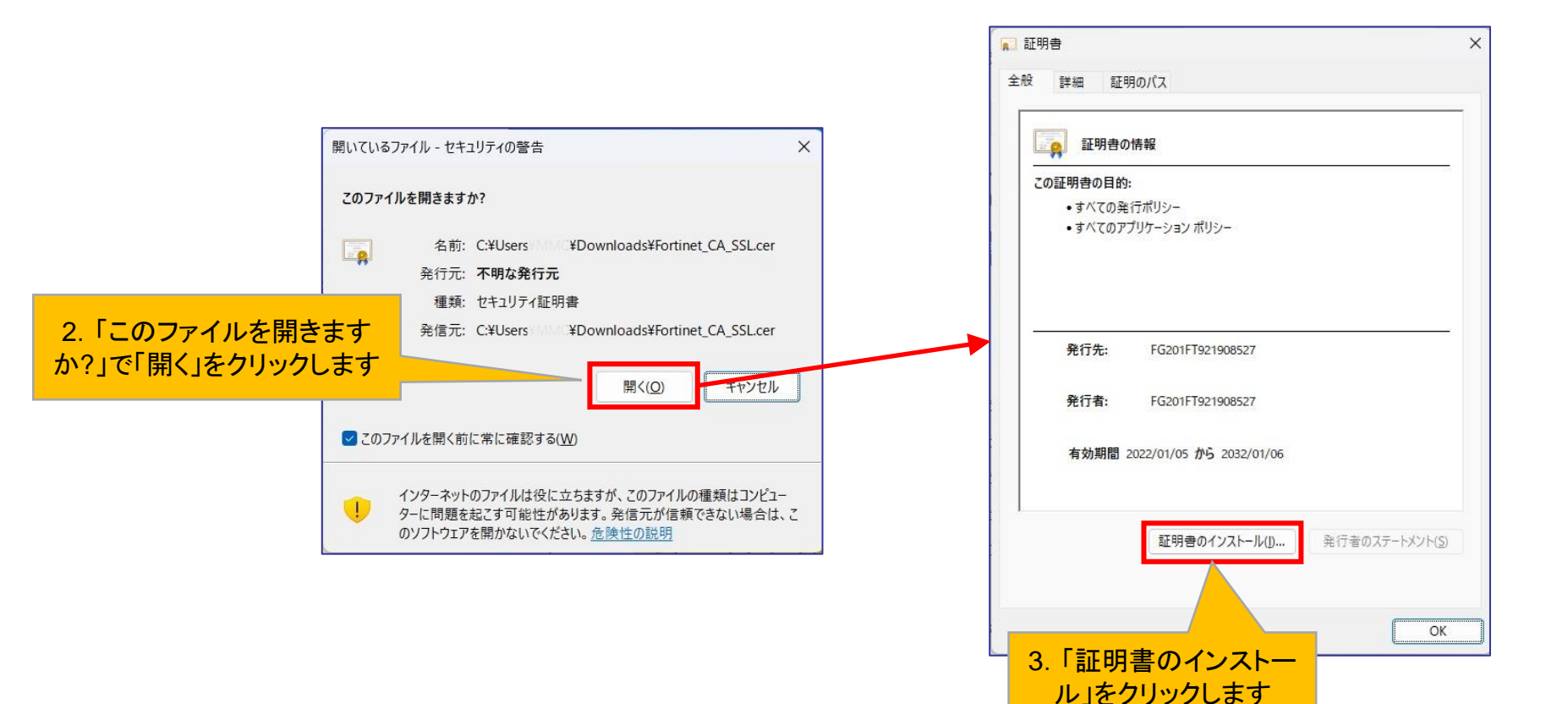

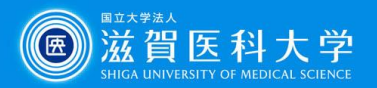

### 3-1-2 CA証明書の導入 Firefox以外のブラウザを( 💽 や 📀 )使用する場合

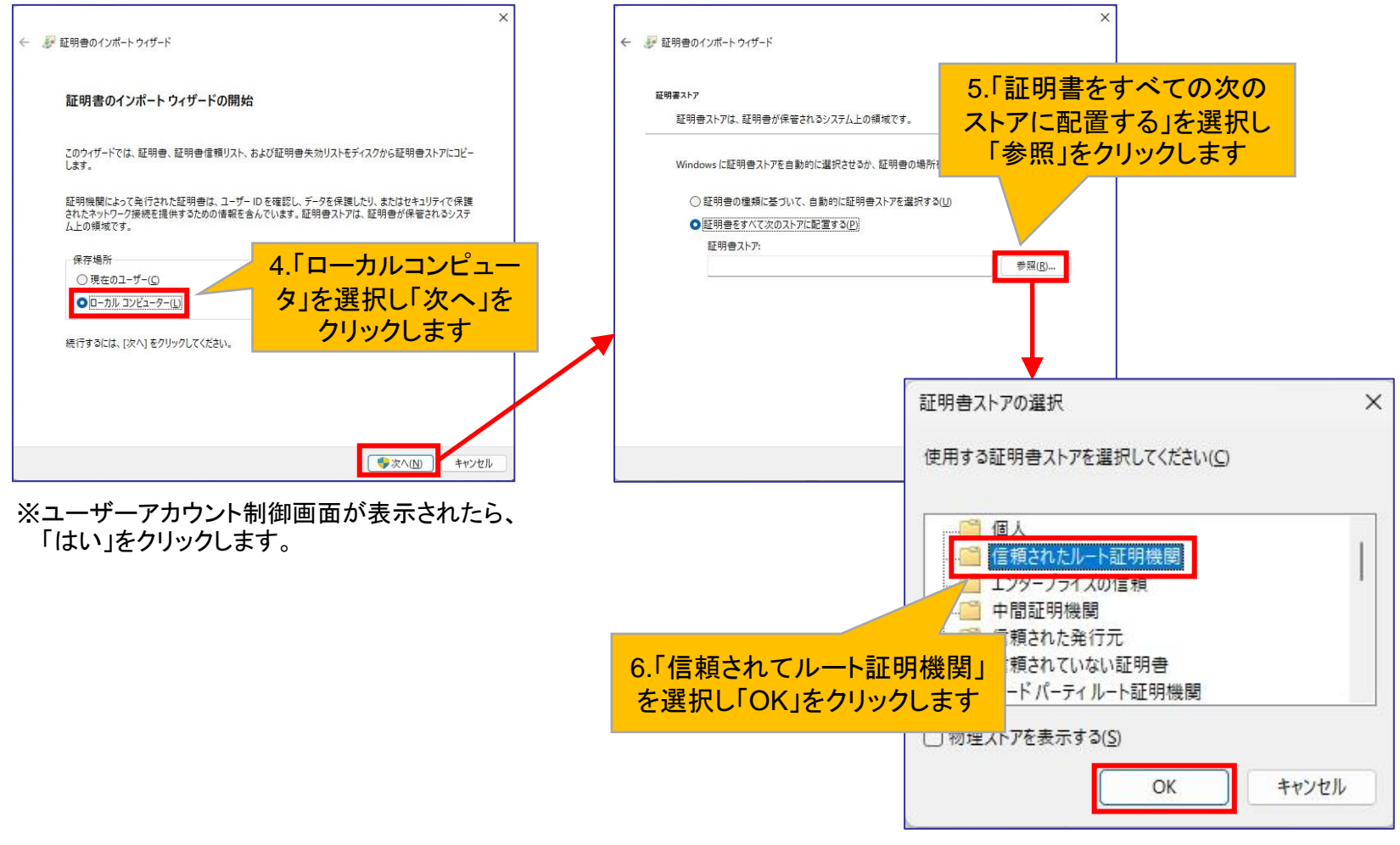

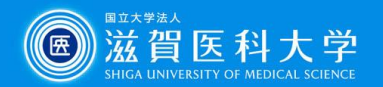

# 3-1-2 CA証明書の導入 Firefox以外のブラウザを( 💽 や 💿 )使用する場合

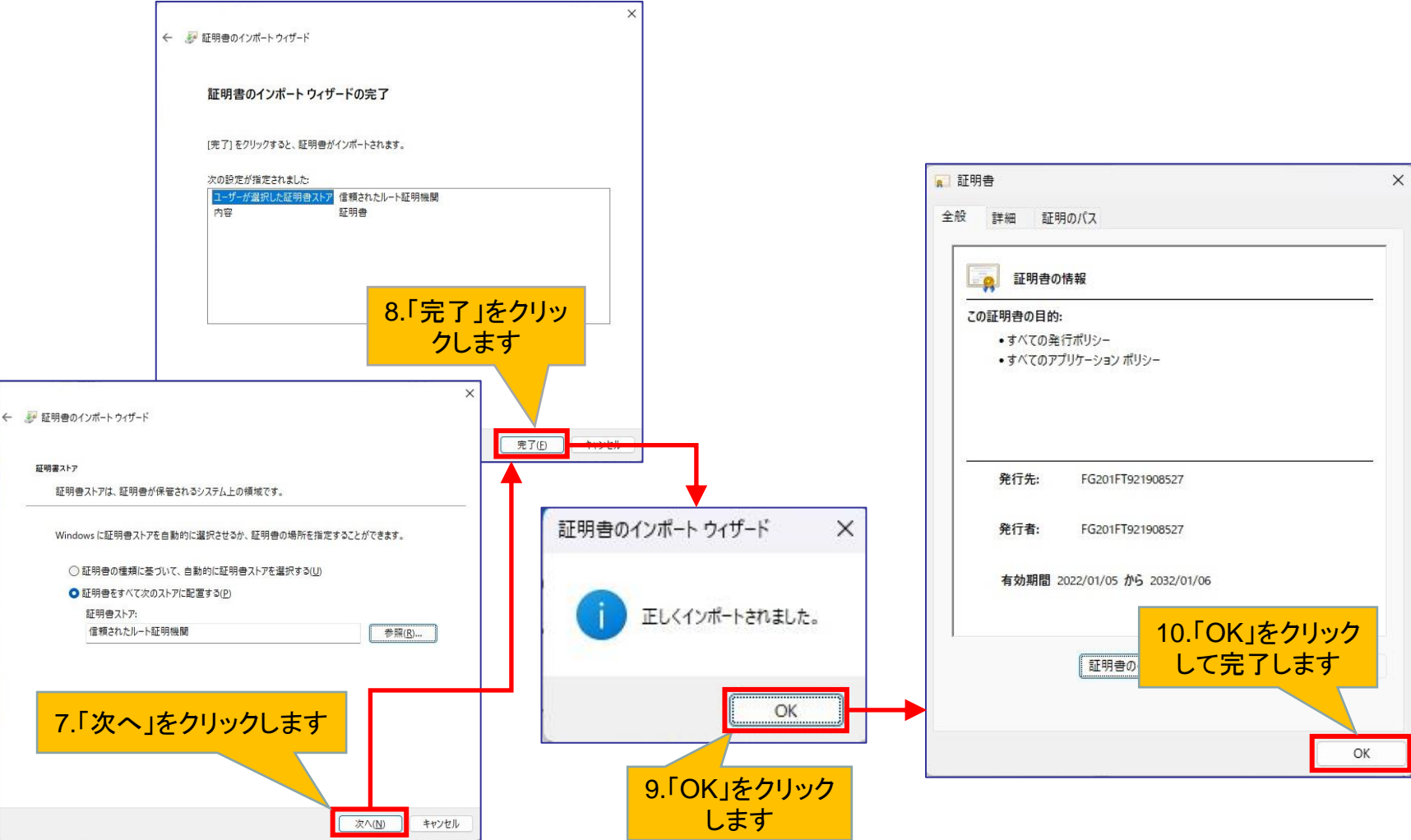

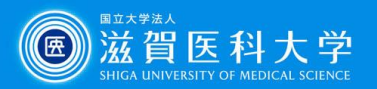

12

### 3-2-1 CA証明書の導入 Firefox( 🍪 )を使用する場合

#### CA証明書を以下のURLからダウンロードください。(Fortinet\_CA\_SSL.cer)

https://www.shiga-med.ac.jp/mmc/service/vpn/Fortinet\_CA\_SSL.cer

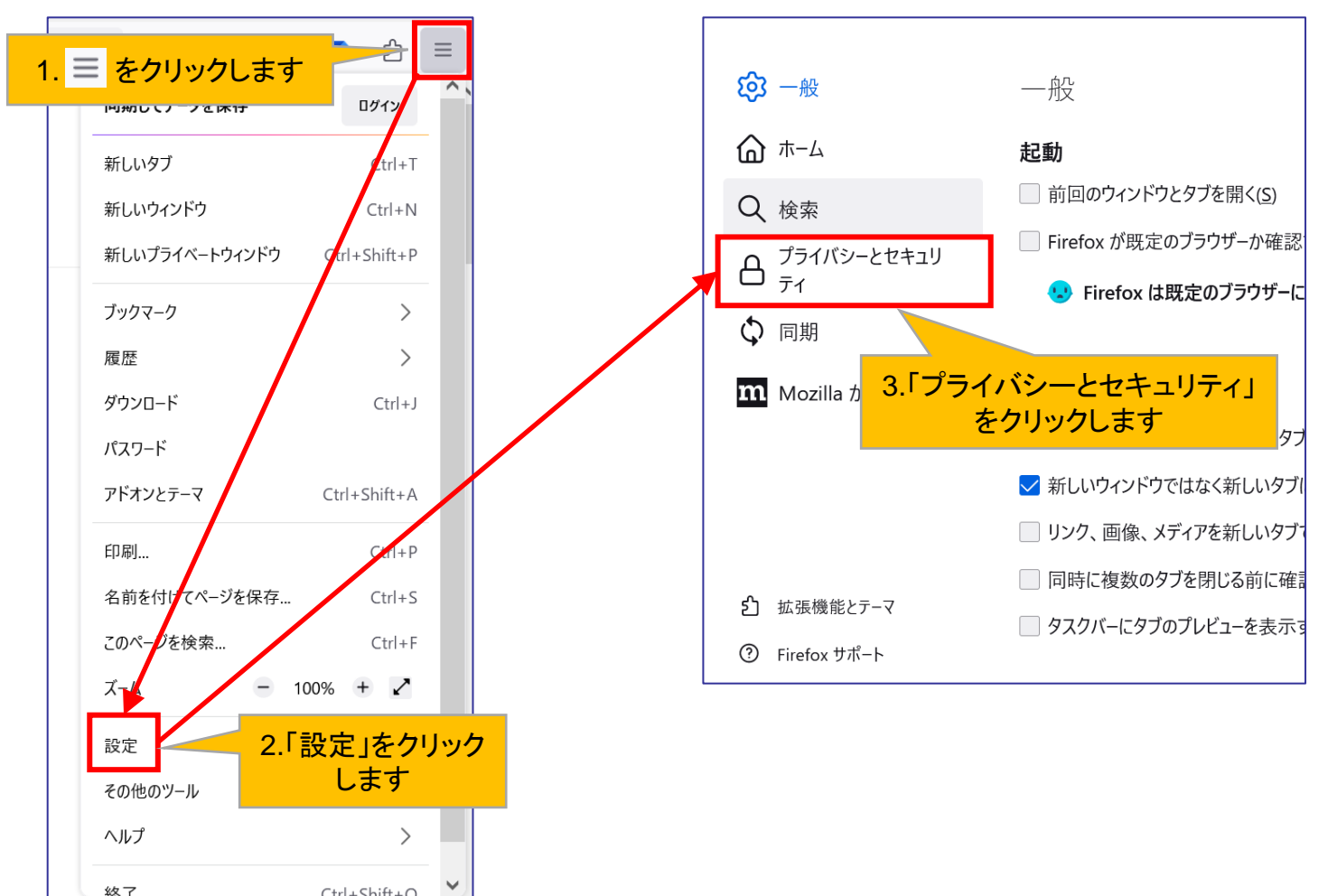

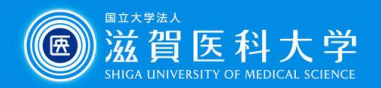

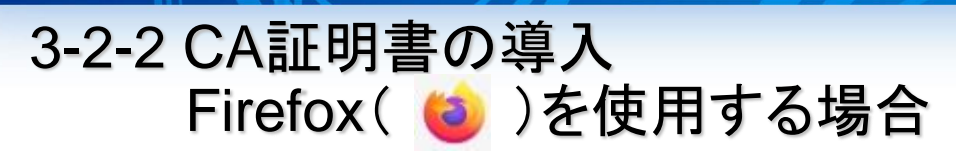

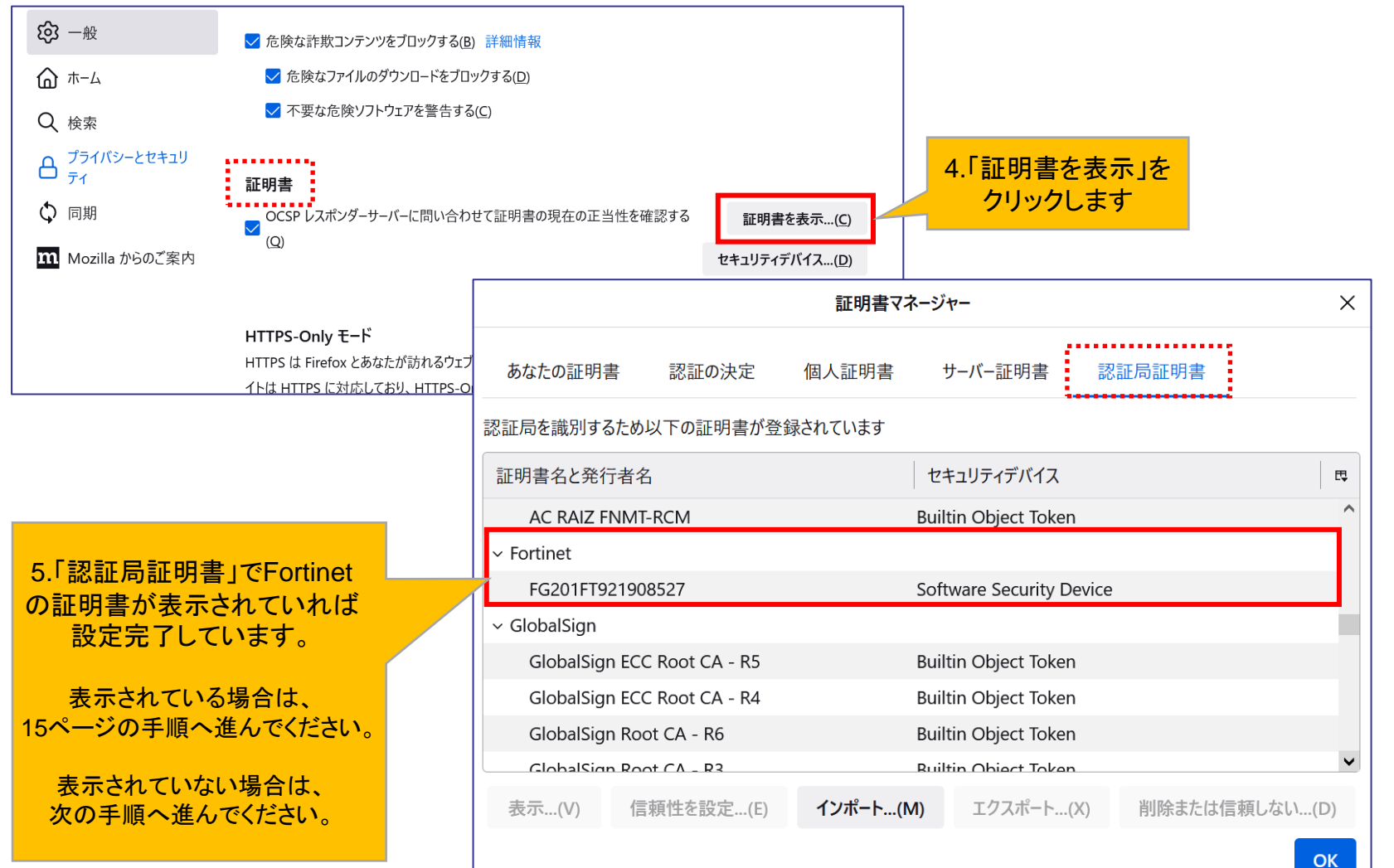

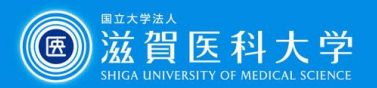

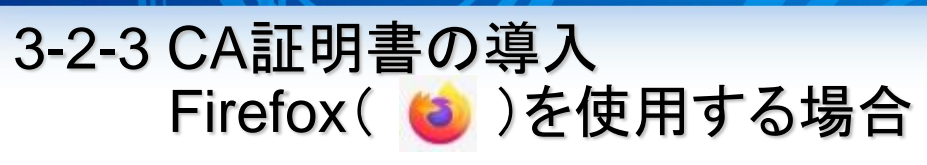

#### 「認証局証明書」にFortinetの証明書がない場合の設定方法

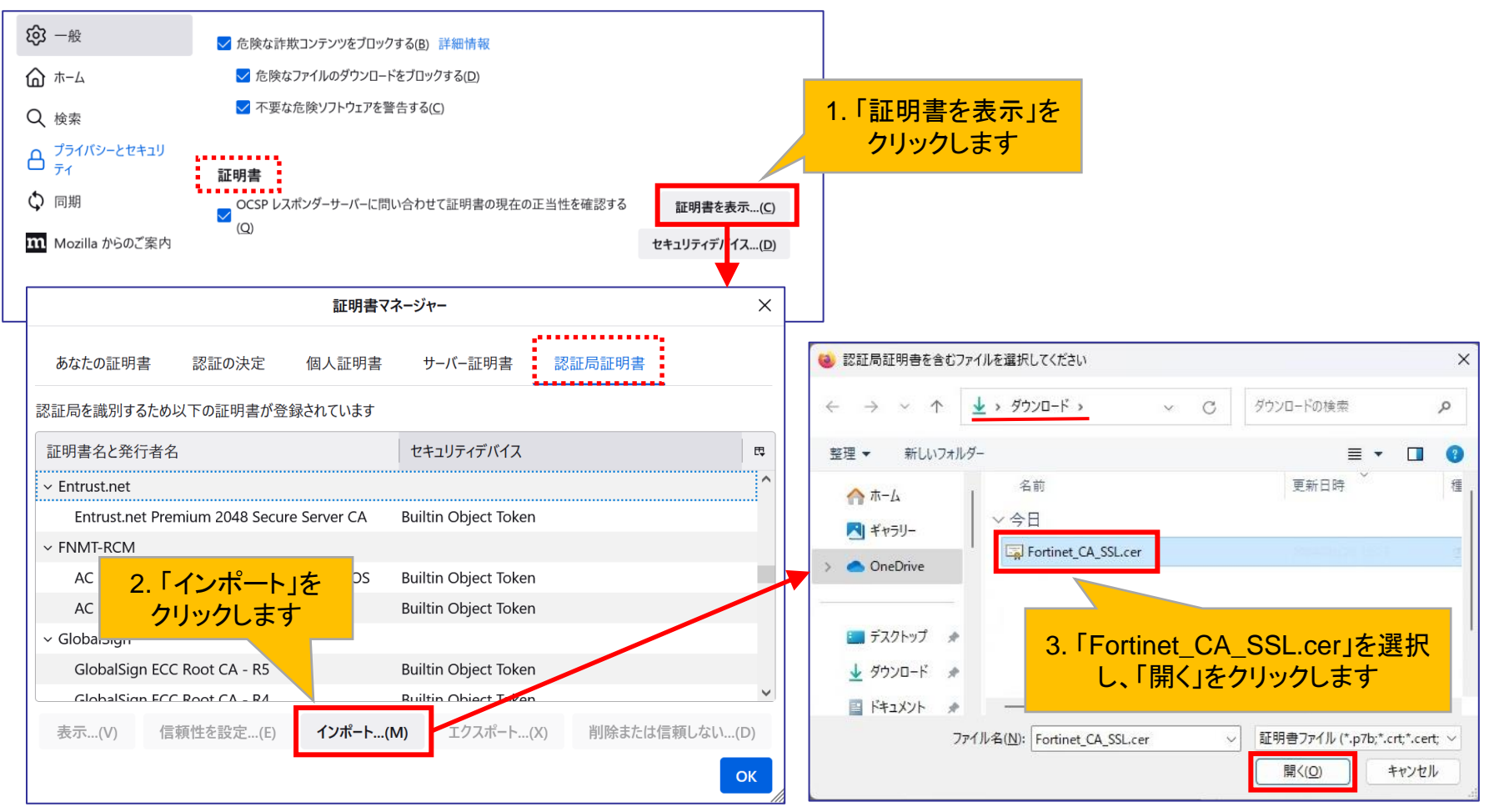

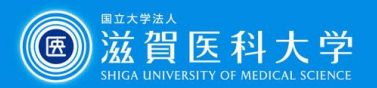

### 3-2-4 CA証明書の導入 Firefox( **(**)を使用する場合

| 証明書のインポート                                    |                                                                     | ×                                     |  |
|----------------------------------------------|---------------------------------------------------------------------|---------------------------------------|--|
| 新しい認証局 (CA) を信頼するよう求められています。 本当にこの認証局を信頼しますか | ?                                                                   |                                       |  |
| "FG201FT921908527" が行う認証のうち、信頼するものを選択してください。 | 頼するものとして、2項目にチ<br>を入れ、「OK」をクリックします<br>Eポリシーや認証実施規定に問題がないことを確認<br>OK | <b>テエック</b><br>す<br>SLてください。<br>キャンセル |  |
|                                              | 証明                                                                  |                                       |  |
|                                              | あなたの証明書 認証の決定 個人証明                                                  | 明書 サーバー証明書 認証局証明書                     |  |
|                                              | 認証局を識別するため以下の証明書か登録されていま                                            | <br>په ا                              |  |
|                                              | 証明書名と発行者名                                                           | セキュリティデバイス 四                          |  |
| 5.「認証局証明書」で                                  | Entrust.net Premium 2048 Secure Server C                            | A Builtin Object Token ^              |  |
| Fortinetの証明書が表示さ                             | FNMT-RCM                                                            | DS Puiltin Object Taken               |  |
| れていれは設定OKです                                  | AC RAIZ FNMT-RCM                                                    |                                       |  |
|                                              | ~ Fortinet                                                          |                                       |  |
|                                              | FG201FT921908527                                                    | Software Security Device              |  |
|                                              | <ul> <li>✓ GlobalSign</li> <li>ClobalSign</li> </ul>                | Builtin Object Telen                  |  |
|                                              | 表示(V) 信頼性を設定(E) インポー                                                | - <b>ト(M)</b> エクスポート(X) 削除または信頼しない(D) |  |
|                                              |                                                                     | ОК                                    |  |

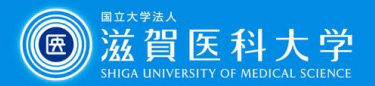

# 4. VPN接続方法

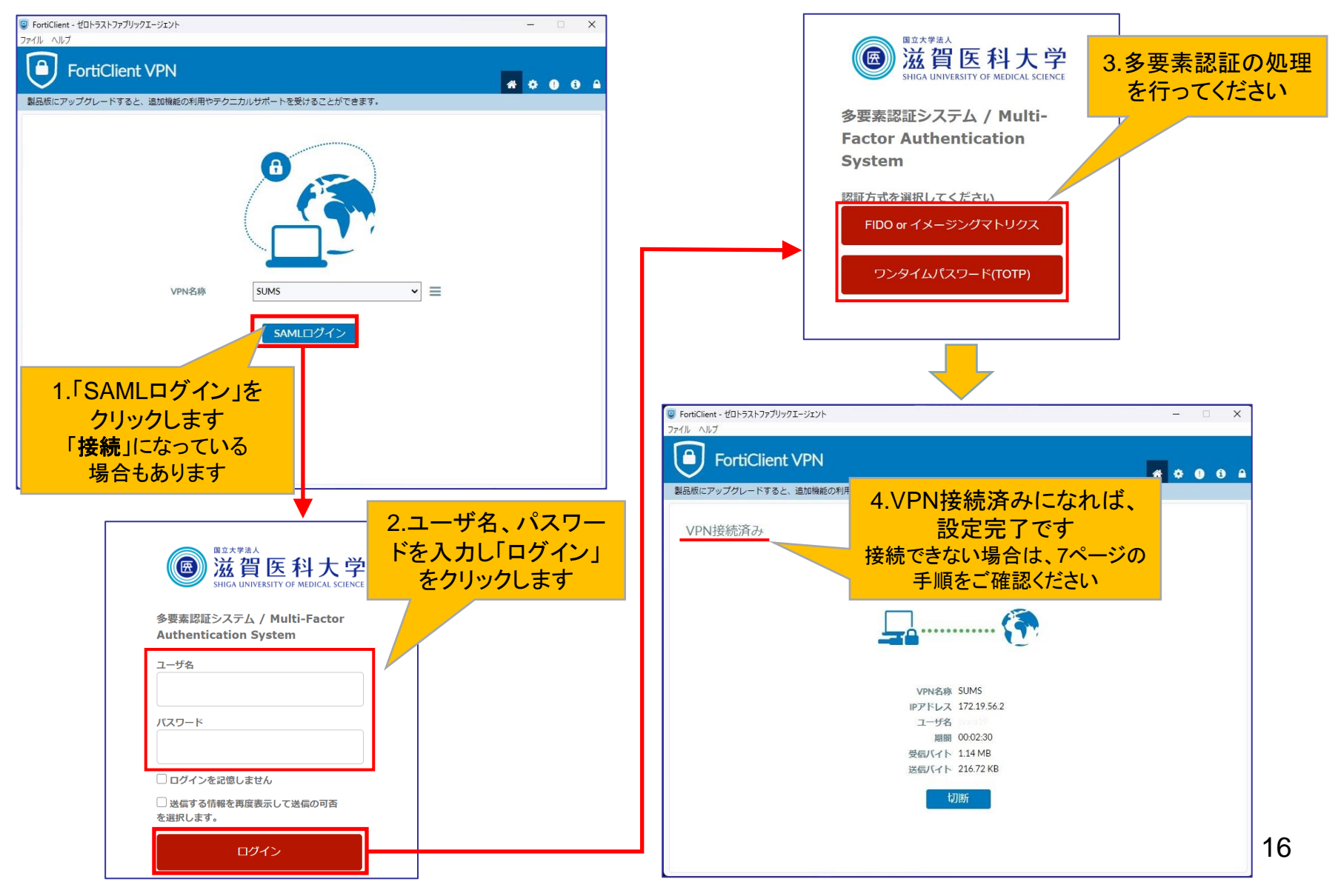

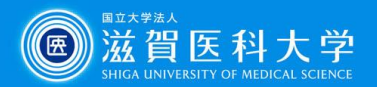

# 5. VPNの切断

| 똏 FortiClient - ゼロトラストファブリックエージェント                                                | -<br>- |   | ×   |
|-----------------------------------------------------------------------------------|--------|---|-----|
| ファイル ヘルプ                                                                          |        |   |     |
| FortiClient VPN                                                                   | ٠      | • | 0 A |
| 製品版にアップグレードすると、追加機能の利用やテクニカルサポートを受けることができます。                                      |        |   |     |
| VPN接続済み<br>VPN名称 SUMS<br>IPアドレス 172.19.56.2<br>ユーザ名<br>期間 002.30<br>受信バイト 1.14 MB |        |   |     |
| 送信バイト 216.72 KB VPNを切断します。                                                        |        |   |     |
| 切断                                                                                |        |   |     |
|                                                                                   |        |   |     |
|                                                                                   |        |   |     |